## 昆明市政协

# "双助推"数据填报系统使用手册 (政协委员篇)

2022年7月

目录

| 1., | 用户登录    | .3  |
|-----|---------|-----|
| 2.  | 操作说明    | .4  |
| 3.  | 双助推数据填报 | .4  |
| 4.  | 通知查看    | .7  |
| 5.  | 我的      | . 8 |

#### 1.用户登录

第一步、在微信中搜索并关注"昆明政协会议服务平台"公众号,公众号二维码如下图,政协委员可以扫码关注。

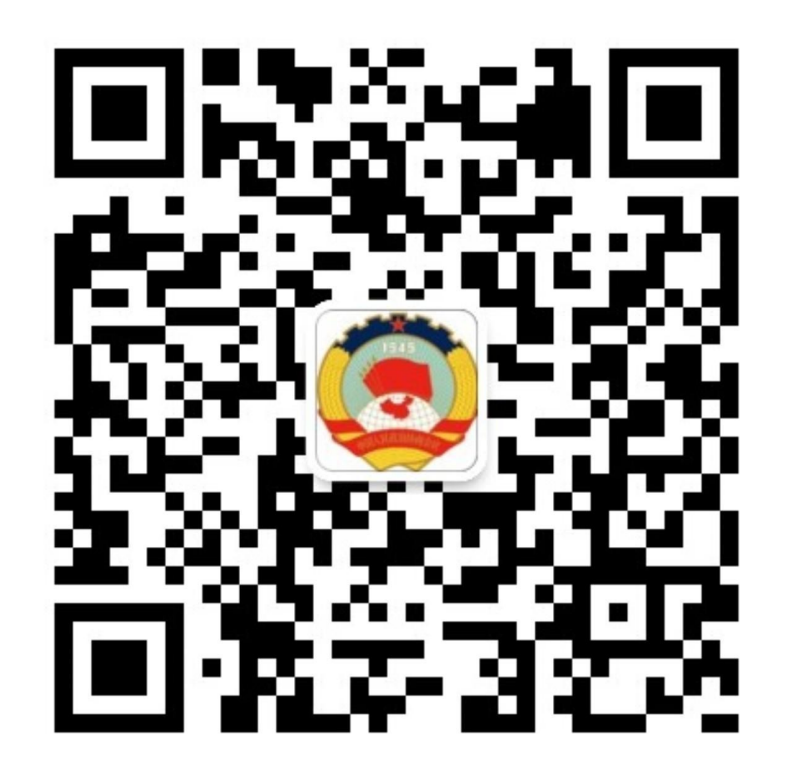

第二步、点击公众号中"双助推"菜单,即可打开双助推登录界面。

|       | <sup>56</sup> ₁Ⅲ <sup>6</sup> ͡ଲ ④ ℕ ♥ 82%  121:44                             | <sup>88</sup> .ıll <sup>4</sup> ? ● ℕ 爸 孝 ♥ 62% 🝽 21:44 |
|-------|--------------------------------------------------------------------------------|---------------------------------------------------------|
| <     | 昆明政协会议服务平台 🖄 📃                                                                 | 昆明政协双助推数据上报 ••• • •                                     |
| 待办步骤: | 会议−在"预通知"里仔细阅读通知内<br>容并反馈参会情况。(联系人:蒲明<br>亮13708711799)                         |                                                         |
| 待办内容: | <b></b>                                                                        |                                                         |
| 首/土:  | <b>頃豆阿</b> 杀坑亘有 <b>讦</b> 惧。                                                    |                                                         |
| 氢 昆明市 | 政协会议平台 💦 小程序 >                                                                 |                                                         |
| 待办事顶  | 提醒 •••                                                                         |                                                         |
| 您好,您有 | 新的会议通知                                                                         |                                                         |
| 待办类型: | 2022年昆明市政协委员履职能力提                                                              |                                                         |
|       | 升培训班预通知                                                                        | 15987191591                                             |
| 待办事项: | 各位委员:<br>据市政协2022年度重占工作安排                                                      |                                                         |
|       | 拟于7月30日、31日开展委员培训。                                                             | 请输入密码                                                   |
|       | 地点:                                                                            |                                                         |
|       | 间,按时参加,于7月15日下午16点<br>前反馈参训回执。如有特殊情况需要<br>请假的,请提供书面请假条。<br>联系人:蒲明亮 13708711799 | 登录                                                      |
| 待办步骤: | <b>比</b> 明印政协安贝联络安                                                             |                                                         |
| 待办内容: |                                                                                |                                                         |
| 备注:   |                                                                                | 中国人民政治协商会议 —————                                        |
| 😒 昆明市 | 政协会议平台 の小程序 >                                                                  |                                                         |
| •     | 双助推 进入会议                                                                       |                                                         |

打开登录界面后, 政协委员输入本人手机号码, 并输入默认密码 "000000" 即 可登录系统并进行相关操作。

#### 2.操作说明

"双助推"数据填报系统中使用人员分为四类,分别为市政协助推办管理员、 县区助推办管理员、专委会管理员、政协委员,本文主要描述政协委员使用"双助 推"系统的相关操作。

#### 3.双助推数据填报

政协委员登录系统后,打开如下界面:

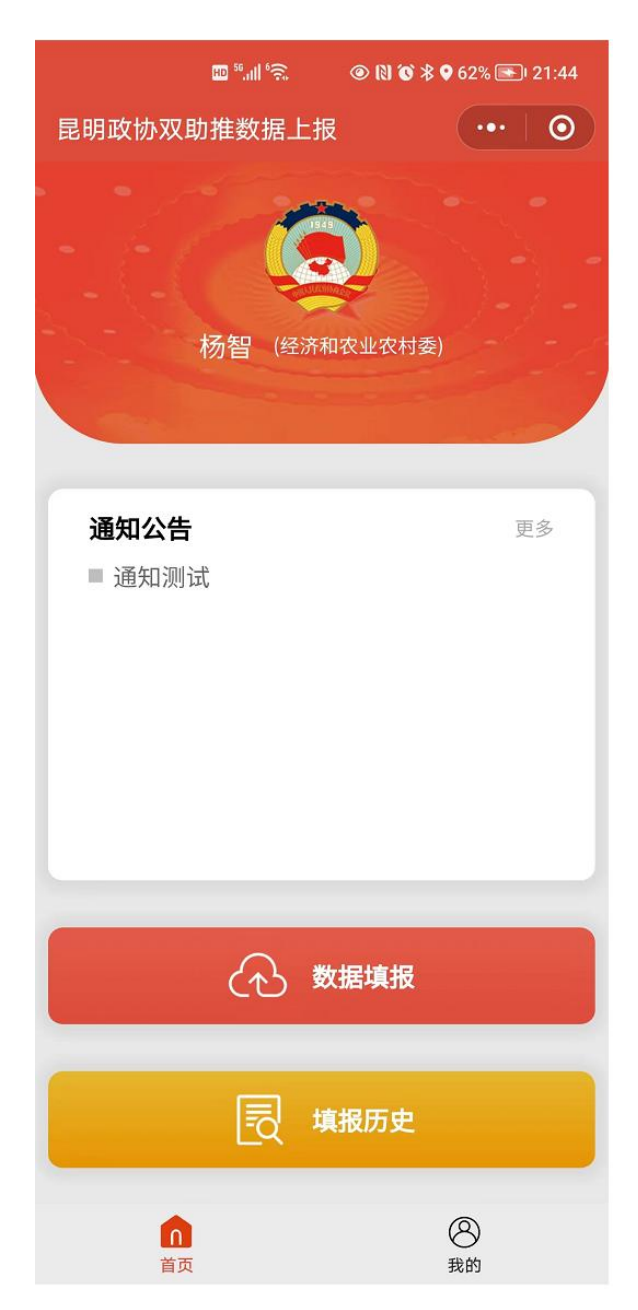

政协委员点击"数据填报",即可打开填报列表。填报列表如下图所示:

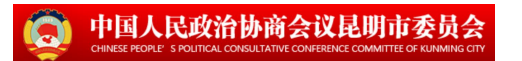

| 🔤 🖏 🖙 🗢 💿 🕅 🕉 🎗 🕫 76% 📼 🛛 22:18 |  |     |   |  |  |  |
|---------------------------------|--|-----|---|--|--|--|
| く填报标题                           |  | ••• | 0 |  |  |  |
| 2022年上半年昆明市双助推数据填报 >            |  |     |   |  |  |  |
| 没有更多了                           |  |     |   |  |  |  |
|                                 |  |     |   |  |  |  |
|                                 |  |     |   |  |  |  |
|                                 |  |     |   |  |  |  |
|                                 |  |     |   |  |  |  |
|                                 |  |     |   |  |  |  |
|                                 |  |     |   |  |  |  |
|                                 |  |     |   |  |  |  |
|                                 |  |     |   |  |  |  |
|                                 |  |     |   |  |  |  |
|                                 |  |     |   |  |  |  |
|                                 |  |     |   |  |  |  |
|                                 |  |     |   |  |  |  |
|                                 |  |     |   |  |  |  |
|                                 |  |     |   |  |  |  |
|                                 |  |     |   |  |  |  |

政协委员点击填报列表中的条目,弹出如下提示:

| 提       |               |  |  |  |  |
|---------|---------------|--|--|--|--|
| 是否参与了双国 | 是否参与了双助推相关活动? |  |  |  |  |
| 否       | 是             |  |  |  |  |

政协委员点击"否",则政协委员无需填报数据,如果点击"是",则打开填 报界面,并根据实际情况填写相关数据,并点击提交即可。

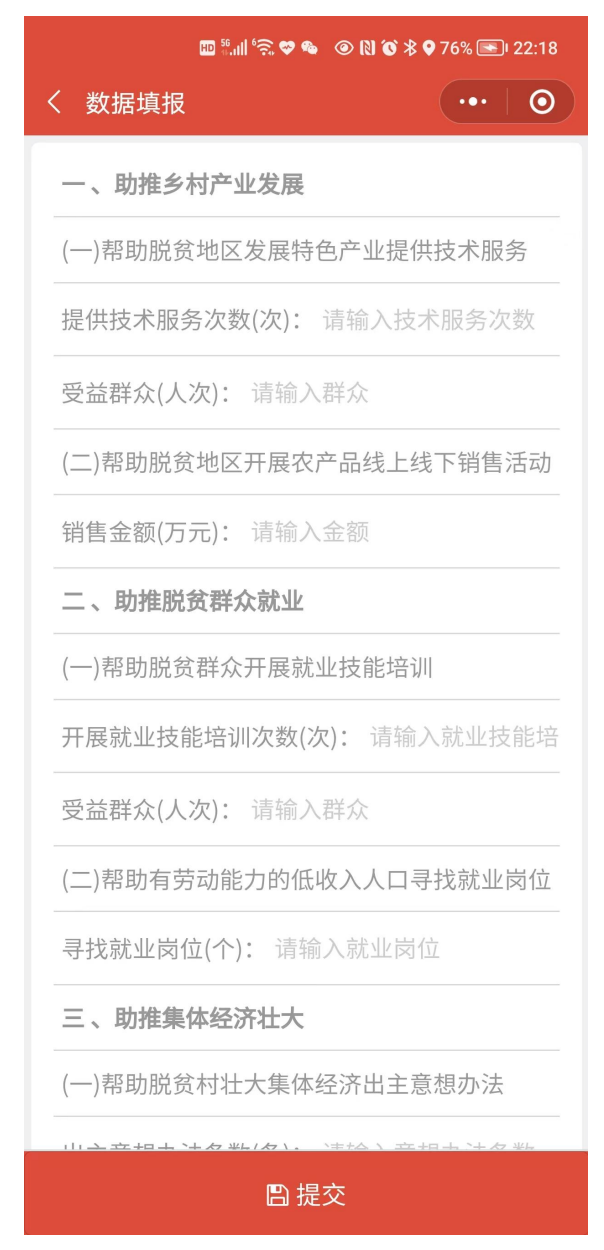

政协委员点击"填报历史",可以查看本人历史填报数据。

#### 4.通知查看

政协委员可以在手机端查看本人需要查看的相关通知。

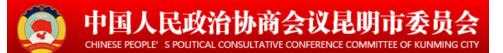

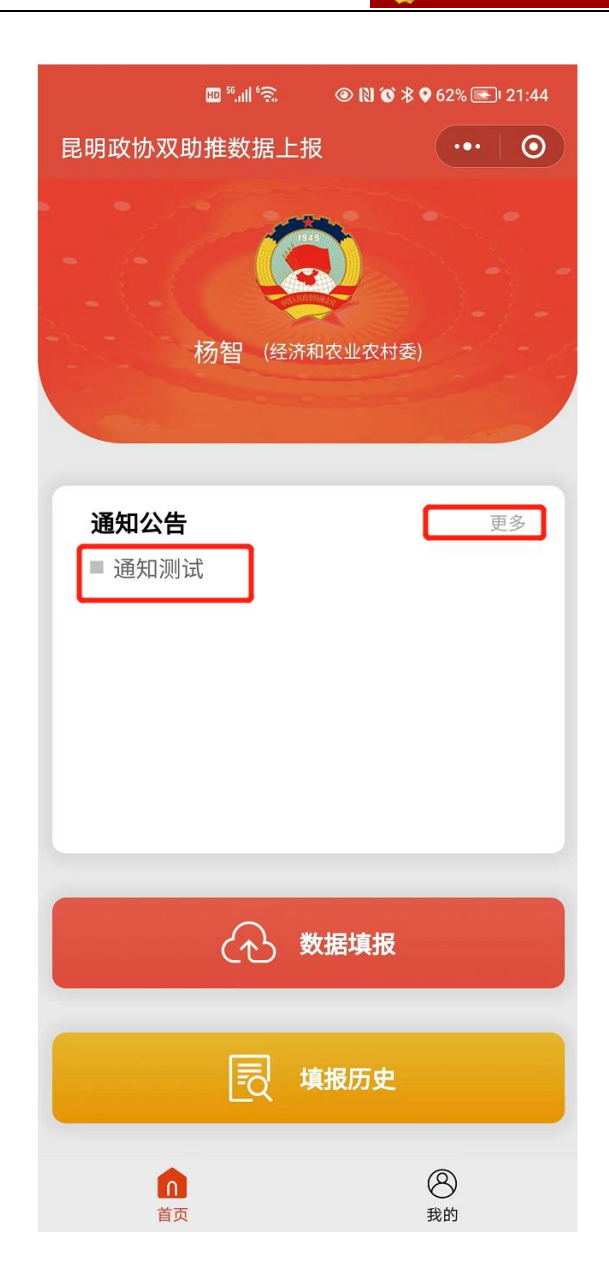

### 5.我的

政协委员点击"我的",可以查看个人信息和修改密码。

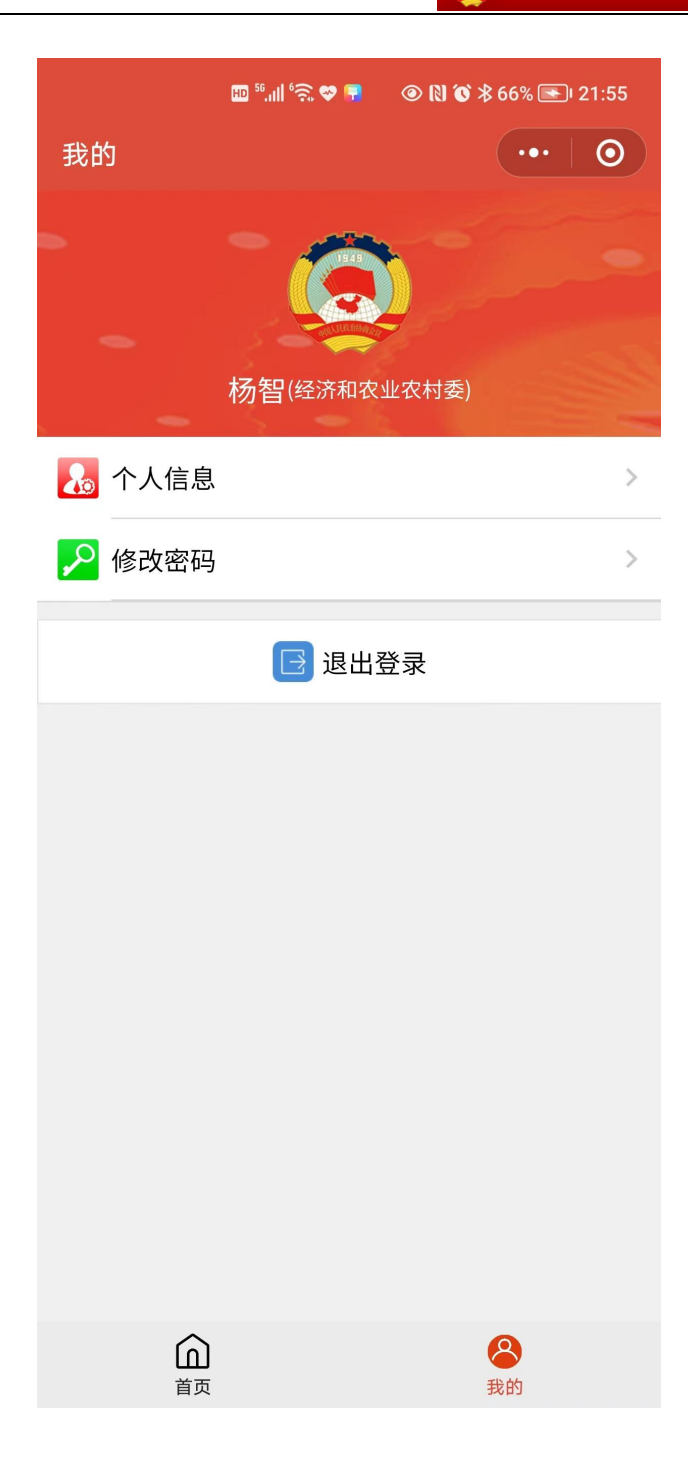